# Configurazione delle impostazioni del supporto 802.1X su WAP131 e WAP371

## Obiettivo

L'autenticazione IEEE 802.1X consente al dispositivo WAP di accedere a una rete cablata protetta. È possibile abilitare il dispositivo WAP come supplicant 802.1X (client) sulla rete cablata. È possibile configurare un nome utente e una password crittografati per consentire l'autenticazione del dispositivo WAP utilizzando 802.1X.

Nelle reti che utilizzano il controllo degli accessi alla rete basato sulle porte IEEE 802.1X, un supplicant non può accedere alla rete finché l'autenticatore 802.1X non concede l'accesso. Se la rete utilizza 802.1X, è necessario configurare le informazioni di autenticazione 802.1X sul dispositivo WAP in modo che possa fornirle all'autenticatore.

L'obiettivo di questo documento è mostrare come configurare le impostazioni 802.1X Supplicant su WAP131 e WAP371.

## Dispositivi interessati

·WAP131

·WAP371

## Versione del software

·v1.0.0.39 (WAP131)

·v1.2.0.2 (WAP371)

## Configurazione Delle Impostazioni Del Supplicant 802.1X

Passaggio 1. Accedere all'utility di configurazione Web e scegliere **Protezione sistema > Supplicant 802.1X**. Viene visualizzata la pagina *802.1X Supplicant*.

| 802.1X Supplicant                                       |                                                                                                  |                                                   |
|---------------------------------------------------------|--------------------------------------------------------------------------------------------------|---------------------------------------------------|
| Supplicant Configuration                                |                                                                                                  |                                                   |
| Administrative Mode:                                    | Enable                                                                                           |                                                   |
| EAP Method:                                             | MD5 💌                                                                                            |                                                   |
| Username:                                               |                                                                                                  | (Range: 1 - 64 Characters)                        |
| Password:                                               |                                                                                                  | (Range: 1 - 64 Characters)                        |
| Certificate File Status                                 | Refresh                                                                                          |                                                   |
| Certificate File Present:                               | No                                                                                               |                                                   |
| Certificate Expiration Date:                            | Not present                                                                                      |                                                   |
| Browse to the location whe<br>To upload from a TFTP ser | re your certificate file is stored and click the<br>ver, click the TFTP radio button and enter t | e "Upload" button.<br>he TFTP server information. |
| Certificate File Upload                                 |                                                                                                  |                                                   |
| Transfer Method:                                        | <ul> <li>HTTP</li> <li>TFTP</li> </ul>                                                           |                                                   |
| Filename:                                               | Browse No file selected.                                                                         |                                                   |
| Upload                                                  |                                                                                                  |                                                   |
| Save                                                    |                                                                                                  |                                                   |

### Configurazione supplicant

Passaggio 1. Passare all'area *Configurazione supplicant*. Nel campo *Modalità amministrativa* , selezionare la casella di controllo **Attiva** per abilitare la funzionalità 802.1X supplicant.

| Supplicant Configuration |        |                            |
|--------------------------|--------|----------------------------|
| Administrative Mode:     | Enable |                            |
| EAP Method:              | MD5 💌  |                            |
| Username:                |        | (Range: 1 - 64 Characters) |
| Password:                |        | (Range: 1 - 64 Characters) |

Passaggio 2. Nell'elenco a discesa *Metodo EAP*, scegliere l'algoritmo che verrà utilizzato per crittografare i nomi utente e le password. EAP è l'acronimo di Extensible Authentication Protocol ed è utilizzato come base per gli algoritmi di crittografia.

| Supplicant Configuration |             |                            |
|--------------------------|-------------|----------------------------|
| Administrative Mode:     | Enable      |                            |
| EAP Method:              | MD5 🔽       |                            |
| Username:                | MD5<br>PEAP | (Range: 1 - 64 Characters) |
| Password:                |             | (Range: 1 - 64 Characters) |

Le opzioni disponibili sono:

·MD5: l'algoritmo MD5 message-digest utilizza una funzione hash per fornire la sicurezza di base. Questo algoritmo non è consigliato, in quanto gli altri due hanno una protezione più elevata.

·PEAP: PEAP è l'acronimo di Protected Extensible Authentication Protocol. Incapsula il protocollo EAP e offre una sicurezza maggiore rispetto a MD5, utilizzando un tunnel TLS per trasmettere i dati.

·TLS: TLS è l'acronimo di Transport Layer Security ed è uno standard aperto che fornisce un alto livello di sicurezza.

Passaggio 3. Nel campo *Username*, immettere il nome utente che il dispositivo WAP utilizzerà per rispondere alle richieste di un autenticatore 802.1X. Il nome utente deve avere una lunghezza compresa tra 1 e 64 caratteri e può includere caratteri alfanumerici e speciali.

| Supplicant Configuration |           |                            |
|--------------------------|-----------|----------------------------|
| Administrative Mode:     | Enable    |                            |
| EAP Method:              | MD5       |                            |
| Username:                | username1 | (Range: 1 - 64 Characters) |
| Password:                |           | (Range: 1 - 64 Characters) |

Passaggio 4. Nel campo *Password*, immettere la password che il dispositivo WAP utilizzerà per rispondere alle richieste di un autenticatore 802.1X. Il nome utente deve avere una lunghezza compresa tra 1 e 64 caratteri e può includere caratteri alfanumerici e speciali.

| Supplicant Configuration |           |                            |
|--------------------------|-----------|----------------------------|
| Administrative Mode:     | ✓ Enable  |                            |
| EAP Method:              | MD5       |                            |
| Username:                | username1 | (Range: 1 - 64 Characters) |
| Password:                |           | (Range: 1 - 64 Characters) |

Passaggio 5. Fare clic su Salva.

| Supplicant Configuration                                |                                                                                                |                                                    |  |
|---------------------------------------------------------|------------------------------------------------------------------------------------------------|----------------------------------------------------|--|
| Administrative Mode:                                    | Enable                                                                                         |                                                    |  |
| EAP Method:                                             | MD5 💌                                                                                          |                                                    |  |
| Username:                                               | username1                                                                                      | (Range: 1 - 64 Characters)                         |  |
| Password:                                               | •••••                                                                                          | (Range: 1 - 64 Characters)                         |  |
| Certificate File Status                                 | Refresh                                                                                        |                                                    |  |
| Certificate File Present:                               | No                                                                                             |                                                    |  |
| Certificate Expiration Date:                            | Not present                                                                                    |                                                    |  |
| Browse to the location whe<br>To upload from a TFTP ser | ere your certificate file is stored and click th<br>ver, click the TFTP radio button and enter | e "Upload" button.<br>the TFTP server information. |  |
| Certificate File Upload                                 |                                                                                                |                                                    |  |
| Transfer Method:                                        | <ul><li>HTTP</li><li>TFTP</li></ul>                                                            |                                                    |  |
| Filename:                                               | Browse No file selected.                                                                       |                                                    |  |
| Upload                                                  |                                                                                                |                                                    |  |
| Save                                                    |                                                                                                |                                                    |  |

#### Stato file certificato

Passaggio 1. Passare all'area *Stato file certificato*. In quest'area viene indicato se il dispositivo WAP contiene un file di certificato SSL HTTP. Nel campo *File certificato presente* verrà visualizzato "Sì" se è presente un certificato. il valore predefinito è "No". Se è presente un certificato, la *data di scadenza* del *certificato* sarà indicata al momento della scadenza; in caso contrario, il valore predefinito è "Not presence" (Non presente).

| Certificate File Status      |             | Refresh |
|------------------------------|-------------|---------|
| Certificate File Present:    | No          |         |
| Certificate Expiration Date: | Not present |         |

Passaggio 2. Per visualizzare le informazioni più recenti, fare clic sul pulsante **Aggiorna** per ottenere le informazioni più aggiornate sul certificato.

| Certificate File Status      |                          | Refresh |
|------------------------------|--------------------------|---------|
| Certificate File Present:    | Yes                      |         |
| Certificate Expiration Date: | Aug 22 16:41:51 2018 GMT |         |

#### Caricamento file di certificato

Passaggio 1. Passare all'area di *caricamento dei file di certificato* per caricare un certificato HTTP SSL nel dispositivo WAP. Nel campo *Metodo di trasferimento*, selezionare i pulsanti di opzione HTTP o TFTP per scegliere il protocollo da utilizzare per caricare il certificato.

| Browse to the location where your certificate file is stored and click the "Upload" button.<br>To upload from a TFTP server, click the TFTP radio button and enter the TFTP server information. |                                        |  |
|----------------------------------------------------------------------------------------------------|----------------------------------------|--|
| Certificate File Upload                                                                                                    |                                        |  |
| Transfer Method:                                                                                                    | <ul> <li>HTTP</li> <li>TFTP</li> </ul> |  |
| Filename:                                                                                                    | Browse No file selected.               |  |
| Upload                                                                                                    |                                        |  |

Passaggio 2. Se è stato selezionato **TFTP**, passare al Passaggio 3. Se è stato selezionato **HTTP**, fare clic sul pulsante **Sfoglia...** per trovare il file del certificato sul PC. Andare al passo <u>5</u>.

| Browse to the location where your certificate file is stored and click the "Upload" button.<br>To upload from a TFTP server, click the TFTP radio button and enter the TFTP server information. |                                        |  |
|----------------------------------------------------------------------------------------------------|----------------------------------------|--|
| Certificate File Upload                                                                                                    |                                        |  |
| Transfer Method:                                                                                                    | <ul> <li>HTTP</li> <li>TFTP</li> </ul> |  |
| Filename:                                                                                                    | Browse No file selected.               |  |
| Upload                                                                                                    |                                        |  |

Passaggio 3. Se è stato selezionato **TFTP** nel campo *Metodo di trasferimento*, immettere nel nome file del certificato il nome file nel campo *Nome file*.

Browse to the location where your certificate file is stored and click the "Upload" button. To upload from a TFTP server, click the TFTP radio button and enter the TFTP server information. Certificate File Upload Transfer Method: 

HTTP
TFTP

Filename: 

certificate.pem
(Range: 1 - 256 Characters)

TFTP Server IPv4 Address: 

(xxx.xxx.xxx.xxx)

Nota: Il file deve terminare con .pem.

Passaggio 4. Immettere l'indirizzo IP del server TFTP nel campo Indirizzo IPv4 server TFTP.

| Browse to the location where your certificate file is stored and click the "Upload" button.<br>To upload from a TFTP server, click the TFTP radio button and enter the TFTP server information. |                                     |                             |
|----------------------------------------------------------------------------------------------------|-------------------------------------|-----------------------------|
| Certificate File Upload                                                                                                    |                                     |                             |
| Transfer Method:                                                                                                    | <ul><li>HTTP</li><li>TFTP</li></ul> |                             |
| Filename:                                                                                                    | certificate.pem                     | (Range: 1 - 256 Characters) |
| TFTP Server IPv4 Address:                                                                                                    | 192.168.1.100                       | (xxx.xxx.xxxx)              |
| Upload                                                                                                    |                                     |                             |

#### Passaggio 5. Fare clic su Upload.

Browse to the location where your certificate file is stored and click the "Upload" button. To upload from a TFTP server, click the TFTP radio button and enter the TFTP server information.

| Certificate File Upload   |                                     |                             |
|---------------------------|-------------------------------------|-----------------------------|
| Transfer Method:          | <ul><li>HTTP</li><li>TFTP</li></ul> |                             |
| Filename:                 | certificate.pem                     | (Range: 1 - 256 Characters) |
| TFTP Server IPv4 Address: | 192.168.1.100                       | (xxx.xxx.xxx.xxx)           |
| Upload                    |                                     |                             |

Passaggio 6. Viene visualizzata una finestra di conferma. Fare clic su **OK** per avviare il caricamento.

| Confirm |                                               |
|---------|-----------------------------------------------|
|         | Device is uploading the certificate file now. |
|         | OK Cancel                                     |

Passaggio 7. Fare clic su **Salva**.